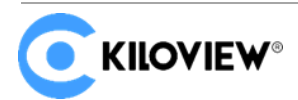

Leading solution provider of IP-based video transmission

## **Deployment Manual**

# KiloLink Server Free (Linux System)

(2022-5 version)

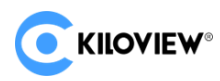

## **1 KiloLink Server Free Deployment**

## **1.1 Preparations**

(1) Hardware

Processor: Intel Core i3 CPU or higher

Hard disk: 64G hard disk or higher

RAM: 4GB RAM or higher

(2) Software

Operating system: Linux64-bit operating system (Ubuntu 18.04+ / Debian 9+)

(3) Network

IP address: one public IP address

Bandwidth: Plan according to the network situation, it is recommended to configure at

least 4Mbps.

Port: The server needs to use the following ports. If there is a firewall in the server's network, the related ports need to be opened. Therefore, please make sure below ports are open.

| Port  | Protocol |
|-------|----------|
| 83    | ТСР      |
| 50000 | UDP      |

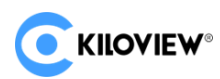

## 1.2 Logging In

Login to the server by remote terminal software, Xshell or PuTTy is recommended

Xshell download link: https://www.netsarang.com/zh/xshell-download/

PuTTy download link: https://www.chiark.greenend.org.uk/~sgtatham/putty/latest.html

1) After downloading and installing, enter the server IP address in the new session, and

chooses "SSH" protocol. The port number is 22 by default. Click "OK" when finished

| Category:                                                                                                    |               |  |
|----------------------------------------------------------------------------------------------------|---------------|--|
| Connection Connection                                                                                                    |               |  |
| Connection     Connection     Connection     General     Connection     General     Name:     server name                                                                                                    |               |  |
| Image: SSH     Protocol:     SSH     ✓       Security     Host:     server IP address       SFTP     Port Number:     22       TELNET     Description:     ✓       SERIAL     ✓       Proxy     ✓                                 | 5             |  |
| Keep Alive     Terminal     Keyboard     VT Modes     Advanced     Window     Highlight     TCP Options     Advanced     Use Nagle's algorithm     Reconnect automatically if connection is terminated unexpected     Tor Options | edly<br>🗼 min |  |
| □ Dell<br>□ Logging<br>□ File Transfer<br>□ - X/YMODEM<br>□ ZMODEM                                                                                                    | Cancel        |  |

(2) Enter the username and password in the pop-up dialog box, the users need "sudo" to obtain management authorization or login as the root user. Enter the following commands in the terminal:

sudo su -

## **1.3 Deployment steps**

#### 1.1.1 Step 1: Install docker

Enter the command in the terminal window:

curl -fsSL https://get.docker.com | bash

| root@VM-4-13-ubuntu | :/home# curl -fsSL https://get.docker.com   bash                                         |
|---------------------|------------------------------------------------------------------------------------------|
| # Executing docker  | install script, commit: 93d2499759296ac1f9c510605fef85052a2c32be                         |
| + sh -c 'apt-get up | date -gg >/dev/null'                                                                     |
| + sh -c 'DEBIAN FRO | NTEND=noninteractive apt-get install -y -gg apt-transport-https ca-certificates curl >/d |
| ev/null'            |                                                                                          |
| + sh -c 'curl -fsSL | "https://download.docker.com/linux/ubuntu/gpg"   gpgdearmoryes -o /usr/share/keyr        |
| ings/docker-archive | -keyring.gpg'                                                                            |
| + sh -c 'echo "deb  | [arch=amd64 signed-by=/usr/share/keyrings/docker-archive-keyring.gpg] https://download.d |
| ocker.com/linux/ubu | ntu focal stable" > /etc/apt/sources.list.d/docker.list'                                 |
| + sh -c 'apt-get up | date -qq >/dev/null'                                                                     |
| + sh -c 'DEBIAN_FRO | NTEND=noninteractive apt-get install -y -qqno-install-recommends docker-ce-cli docke     |
| r-scan-plugin docke | r-ce >/dev/null'                                                                         |
| + version_gte 20.10 |                                                                                          |
| + '[' -z '' ']'     |                                                                                          |
| + return 0          |                                                                                          |
| + sh -c 'DEBIAN_FRO | NTEND=noninteractive apt-get install -y -qq docker-ce-rootless-extras >/dev/null'        |
| + sh -c 'docker ver | s10n'                                                                                    |
| Client: Docker Engi | ne - Community                                                                           |
| Version:            | 20.10.8                                                                                  |
| API version:        | 1.41                                                                                     |
| Go version:         | g01.16.6                                                                                 |
| Git commit:         | 3967b7d                                                                                  |
| Built:              | Fri Jul 30 19:54:27 2021                                                                 |
| OS/Arch:            | Linux/amd64                                                                              |
| Context:            | default                                                                                  |
| Experimental:       | true                                                                                     |
| Server: Docker Engi | ne - Community                                                                           |
| Engine:             |                                                                                          |
| Version:            | 20.10.8                                                                                  |
| API version:        | 1.41 (minimum version 1.12)                                                              |
| Go version:         | gol.16.6                                                                                 |
| Git commit:         | 75249d8                                                                                  |
| Built:              | Fri Jul 30 19:52:33 2021                                                                 |
| 0S/Arch:            | linux/amd64                                                                              |
| Experimental:       | false                                                                                    |
| containerd:         |                                                                                          |
| Version:            | 1.4.9                                                                                    |
| GitCommit:          | e25210fe30a0a703442421b0f60afac609f950a3                                                 |
| runc:               |                                                                                          |
| Version:            | 1.0.1                                                                                    |
| GitCommit:          | v1.0.1-0-g4144b63                                                                        |
| docker-init:        |                                                                                          |
| Version:            | 0.19.0                                                                                   |
| GitCommit:          | de40ad0                                                                                  |

#### 1.1.2 Step 2: Pull images

Docker pull kiloview/kilolinkserverfree

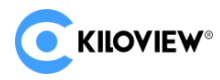

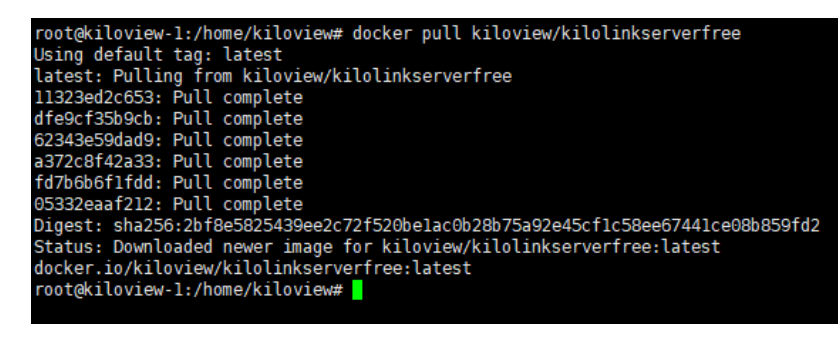

#### 1.1.3 Step 3: Run container

Enter the command in the terminal window:

docker create --restart=always --name kilolinkserverfree -e KLNKPORT=50000 -v

/data:/data --privileged --user root --network host kiloview/kilolinkserverfree

root@kiloview-1:/home/kiloview# docker create --restart=always --name kilolinkserverfree -e KLNKPORT=60000 -v /data:/data --privileged --u ser root --network host kiloview/kilolinkserverfree 093504f01528b99fe40ecb7d4c2cc2f74d52ac733449ce7d078eda77e82ad48c root@kiloview-1:/home/kiloview# 🚪

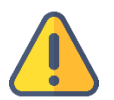

#### Note

The host mode is used by default, so the host IP is used for deployment by

default.

1.1.4 Step 4: Enable docker

docker start kilolinkserverfree

```
root@kiloview-1:/home/kiloview# docker start kilolinkserverfree
kilolinkserverfree
root@kiloview-1:/home/kiloview#
```

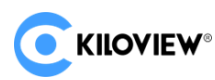

#### 1.1.5 Step 5: Login authentication

Enter "IP address of server: 83" in the browser (Google is recommended), press enter to display the login interface of the KiloLink Server. The username is *admin*, password is *Kiloview001* by default.

| ငြေ KILOVIEW ၊ KiloLink Server Free |                     |
|-------------------------------------|---------------------|
|                                     | Login<br>A Usemame  |
|                                     | <ul> <li></li></ul> |

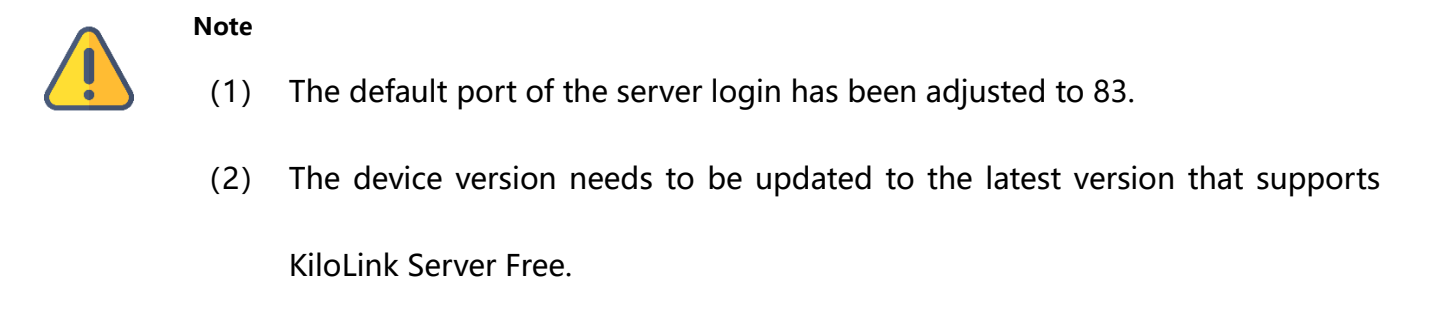

(3) The port number of the device is 50000.

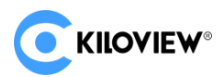

## 2 General questions and solutions

2.1 If there is an error message during the deployment process.

Solution:

## 2.2 An error hint during the deployment

### Solution:

Please check the version of your operation system, currently, it only supports Linux64-

bit operating system (Ubuntu 18.04+ / Debian 9+)

1) Check Linux digits: getconf LONG\_BIT

ubuntu@VM-4-5-ubuntu:~\$ getconf LONG\_BIT 64 ubuntu@VM-4-5-ubuntu:~\$

2) Check the version number of the Linux: cat /proc/version

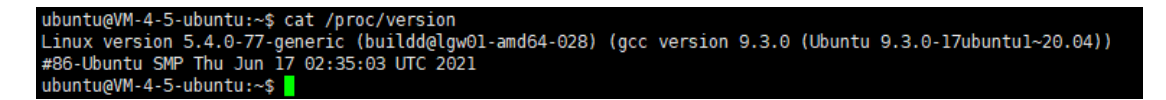

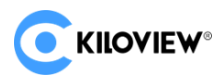

## 2.3 No response for a long time for the installation of the docker

#### Solution:

The process of the installation is relatively slow, please wait patiently. You can use the

command "docker version" to check and confirm whether the installation is successful.

| root@ndi:~/cp_data3# docker version |                                          |  |  |
|-------------------------------------|------------------------------------------|--|--|
| Client: Docker Engine - Community   |                                          |  |  |
| Version:                            | 20.10.6                                  |  |  |
| API version:                        | 1.41                                     |  |  |
| Go version:                         | gol.13.15                                |  |  |
| Git commit:                         | 370c289                                  |  |  |
| Built:                              | Fri Apr 9 22:47:17 2021                  |  |  |
| 0S/Arch:                            | linux/amd64                              |  |  |
| Context:                            | default                                  |  |  |
| Experimental:                       | true                                     |  |  |
|                                     |                                          |  |  |
| Server: Docker Engi                 | ne - Community                           |  |  |
| Engine:                             |                                          |  |  |
| Version:                            | 20.10.6                                  |  |  |
| API version:                        | 1.41 (minimum version 1.12)              |  |  |
| Go version:                         | go1.13.15                                |  |  |
| Git commit:                         | 8728dd2                                  |  |  |
| Built:                              | Fri Apr 9 22:45:28 2021                  |  |  |
| 0S/Arch:                            | linux/amd64                              |  |  |
| Experimental:                       | false                                    |  |  |
| containerd:                         |                                          |  |  |
| Version:                            | 1.4.4                                    |  |  |
| GitCommit:                          | 05f951a3781f4f2c1911b05e61c160e9c30eaa8e |  |  |
| runc:                               |                                          |  |  |
| Version:                            | 1.0.0-rc93                               |  |  |
| GitCommit:                          | 12644e614e25b05da6fd08a38ffa0cfe1903fdec |  |  |
| docker-init:                        |                                          |  |  |
| Version:                            | 0.19.0                                   |  |  |
| GitCommit:                          | de40ad0                                  |  |  |
| root@ndi:~/cp_data3                 |                                          |  |  |

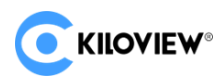

## 2.4 Fail to pull the image

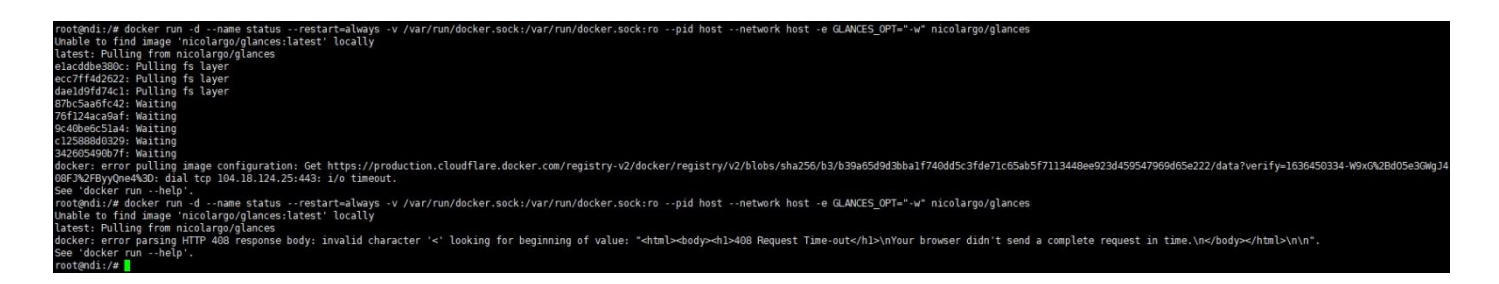

#### Solution:

To pull the image, you need to get the image files via the internet. If the network delay is high or you cannot connect to the internet, please check whether the network is smooth by pinging an external website.

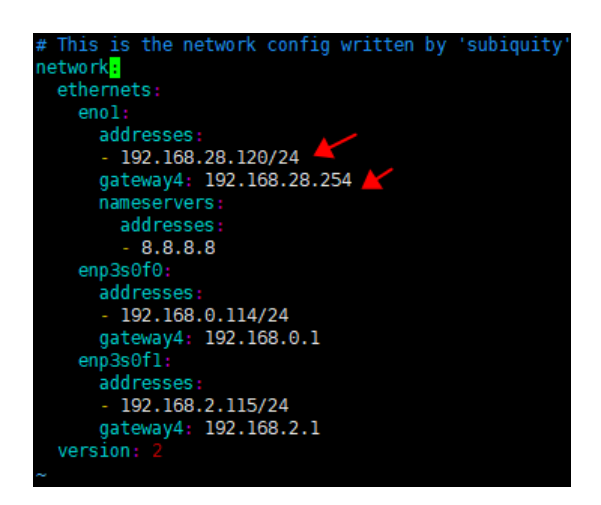

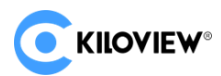

## 2.5 "No such file or directory" error reported during command execution

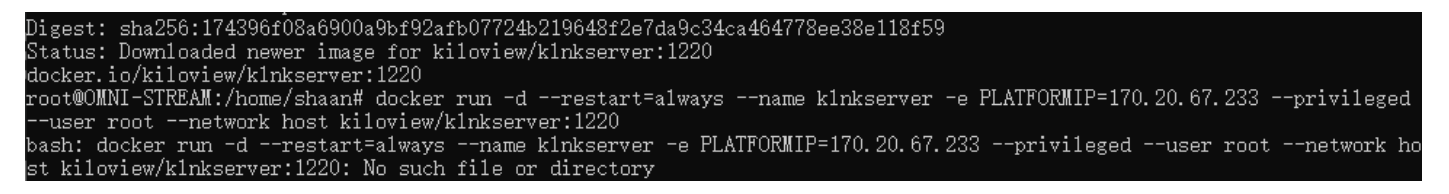

#### Solution:

When you copy the command from the file, it may include the form character and cause

the command to change. Please enter the corresponding command manually.

For more questions, please contact us via:

https://www.kiloview.com/en/support

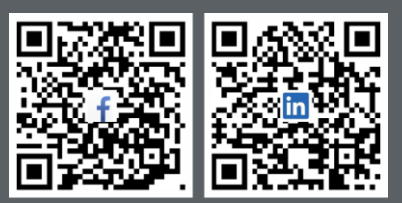

Please scan with browser.

#### **KILOVIEW Electronics CO., LTD.**

Tel: 86-18573192787 Email: support@kiloview.com Web: www.kiloview.com/en Address: B4-106/109, Jiahua Intelligence Valley Industrial Park, 877 Huijin Road, Yuhua District, Changsha City, Hunan Province, China.